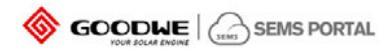

# Rychlý návod k obsluze SEMS portálu

Version: 1.0

REVIZE:

| Č. | VERZE | ZMĚNY | DATUM      | POZNÁMKA     |
|----|-------|-------|------------|--------------|
| 1  | 1.0   | -     | 2018-08-27 | PRVNÍ VYDÁNÍ |

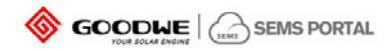

## 1. Jak zaregistrovat účet distributora

Potřebujete kód distributora, který získáte od výrobce nebo od prodejní služby GoodWe.

## 2. Jak vytvořit novou elektrárnu

Klikněte na Settings (Nastavení) -> Plant Setup (Nastavení elektrárny). Zobrazí se stránka viz. níže.

|           | GOODWE SEMS PORTAL                | Plants Status Alarms Reports      |                              |                             |                      | (A) Logout | C Settings |
|-----------|-----------------------------------|-----------------------------------|------------------------------|-----------------------------|----------------------|------------|------------|
| 0         | My Account                        | Location: Q, Goose Q,             | Peace enter plant neme or SN | ieurch                      | Delete               | Grafe      |            |
|           | Medicine and a second second      | Pant                              | Classification               | Capacity                    | Creation Date        |            |            |
| <i>**</i> | Engenization Structure            | D021067000Pv planti232            | battery storage              | 30.00 kw                    | 08/15/2018           |            |            |
|           | Plant Setup                       | Deunk                             | Residential                  | 6.00 kov                    | 07/28/2018           |            |            |
|           | Plant Setup<br>Dealest Management |                                   |                              | Previous 1 2 3 4 5 - 1      | 15 Next Jump to 1 Pa | ga Submit  |            |
| 69        | Operation Record                  | ₩ Oumer:                          |                              |                             |                      |            |            |
|           | Partetien Second                  | Email                             |                              |                             | Operation            |            |            |
| <i>₩</i>  | Puch Setting<br>Fuch Limiting     | 9064228@qq.com                    |                              |                             | Central              |            |            |
| 0         | System Serring                    | - Visitor:                        |                              |                             |                      | 644        |            |
|           | Aprilan Dening                    | Email                             |                              |                             | Operation            |            |            |
|           |                                   | 1                                 |                              |                             | Gatuel               |            |            |
|           |                                   |                                   |                              | Previous                    | Next Jump to 1 Pa    | qe Submit  |            |
|           |                                   | ₩ Plant tofs:                     |                              |                             |                      |            |            |
|           |                                   | 0+                                |                              |                             |                      |            |            |
|           |                                   |                                   |                              |                             |                      |            |            |
|           |                                   | Plant D011062000Pv plantNS86      | Creation Date III OUVINGINE  | Capacity Capa               | ity KW               |            |            |
|           |                                   | Classification residential        | Location Limitian            |                             | No.                  |            |            |
|           |                                   | Longitude 120.01958313            | Latitude 11.29112305         |                             |                      |            |            |
|           |                                   | Detailed Address                  |                              | Distributor code D031067000 |                      |            |            |
|           |                                   | Profit Ratio 0.22 EUR/NMh ~       |                              | Amount of Module Amount of  | f Module :           |            |            |
|           |                                   | Enable Profile 💿 Enable 🔅 Disable |                              | Around Dr.                  | No. 1 Contraction    |            |            |

Klikněte na Create (vytvořit) → Add (přidat) ve sloupci 'Owner' (vlastník) a 'Visitor' (návštěvník) → vyplňte informace oelektrárně → klikněte nahoře na Submit (potvrdit). Vytvoří se nová elektrárna.

Poznámky:

1. Než přidáte návštěvníka, přidejte nejprve vlastníka elektrány. Jedna elektrárna může mít pouze jednoho vlastníka, ale může mít několik návštěvníků.

2. Zadejte e-mailovou adresu vlastníka nebo návštěvníka.

3. Klepněte na název elektrárny v seznamu elektráren a můžete upravit informace o elektrárně. K uložení změny dojde po klepnutí na prázdnou oblast na stránce.

## 3. Jak přidat měnič

Po vytvoření nové elektrárny budete požádáni o přidání měniče do nové elektrárny. Kromě toho můžete provést následující kroky:

Klepněte na tlačítko Setting (Nastavení)  $\rightarrow$  Device Management (Nastavení zařízení)  $\rightarrow$  Vybrat zařízení ze seznamu  $\rightarrow$  Add (Přidat)  $\rightarrow$  Submit (Odeslat)

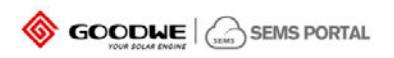

|                                                                             | Plant                     |                             |                | Creation Date       |                     |  |
|-----------------------------------------------------------------------------|---------------------------|-----------------------------|----------------|---------------------|---------------------|--|
| A Discontine University                                                     | D031087030% (mark2.232    | battery statege             | 3020 64        | ogrisizme           |                     |  |
| 👌 PartSeng                                                                  | Title .                   |                             |                |                     |                     |  |
| And the second                                                              | Zivergatenen Weinmergit   | Residential                 | Arrist         | 1620 522016         |                     |  |
|                                                                             | Attorion Ant 28 Discourse | Reterential                 |                |                     |                     |  |
| E. C. Street and A. S. Street and A. S. S. S. S. S. S. S. S. S. S. S. S. S. | Instant                   | New Inverter                |                |                     |                     |  |
| de marine a                                                                 | (res)                     | broarter discount do m      |                |                     |                     |  |
| and the second                                                              |                           |                             | - 0            | 1 1 4 3 . 30 Mar Am | to 1 Appr Salent    |  |
| O States Lance                                                              | Concept Descention        | S/N Phone action the L2     | (nodes )       |                     |                     |  |
|                                                                             |                           | Checkcode Plana unior the D | -tub           |                     |                     |  |
|                                                                             | Investor                  | -                           | pacity         | Creation Date       | Operation           |  |
|                                                                             | anacouviacweers           | Canor                       | and the second |                     | Electer / firetance |  |
|                                                                             |                           |                             |                |                     |                     |  |
|                                                                             |                           |                             |                |                     |                     |  |
|                                                                             |                           |                             |                |                     |                     |  |
|                                                                             |                           |                             |                |                     |                     |  |
|                                                                             |                           |                             |                |                     |                     |  |

# 4. Jak zobrazit hlavní panel

Klikněte na Main Dashboard (Hlavní panel), příklad zobrazení viz. níže. Klikněte na Carousel ON (Posuv zap.), na pravé dolní straně se zobrazí seznam elektráren, který můžete zavřít kliknutím na Carousel OFF (Posuv vyp.)

| 08/15/2018 Wednesday                                                                                                    |                               |                               |            | 🔓 G                    | OODWE SI                        | EMS PORT       | AL                           |                 |          |      |                     |                       |
|----------------------------------------------------------------------------------------------------|-------------------------------|-------------------------------|------------|------------------------|---------------------------------|----------------|------------------------------|-----------------|----------|------|---------------------|-----------------------|
| Total<br>Generation 2 4 8 5 9 .                                                                                                    | 2498                          | MWh                           | 1          | 16-40                  |                                 | 60.0           |                              | Total<br>Income | 0.15     | 4069 | 2 MEUR              | Po                    |
| Period                                                                                                    | 1 A                           |                               | J          |                        | 5                               | ٩              | Please light the part        | ne of plant     | Nam      | 2-   | A de la             | Conversion Statistics |
| + Coversed 15MW                                                                                                    | Plana enter plant<br>Polyboom | Plants status<br>• Cameratory | Found (AW) | Casacity (IVI)<br>2013 | Daly Generali<br>okvisi<br>5430 | on Daly Income | Total Generation<br>Stock 70 | Total Informe   | ste znut |      |                     |                       |
| + Contracting DAW                                                                                                    | Miles Service Ned             | · Generating                  |            |                        |                                 |                |                              |                 | Ooudy    |      | 1                   |                       |
| A strength of the strength                                                                                                    | VLT. Weasale life.            | • Generating                  |            |                        |                                 |                | 221967.20                    |                 |          |      | $\sim$              |                       |
| 3853<br>Miles in 61106                                                                                                    |                               | • Generating                  | \$156      |                        |                                 | 354 EUR        | 30472.80                     |                 |          |      | ation of last 12 Mm | nthe 9.811GWh         |
| Perturbate                                                                                                    | Endorse Herten                | • Generaling                  |            |                        |                                 |                | 83160.00                     |                 |          |      | - 6                 | Het faiting           |
| A COLORADO AND A COLORADO AND A COLO                                                                                                    | kirals complex it.            |                               |            |                        |                                 |                |                              |                 |          |      | Daily Generation    | =   Power/WW   WMAN   |
| Parallel                                                                                                    | SRCO Wouthe wm.               | • Grylenstang                 |            |                        |                                 |                | 181013.70                    |                 |          |      |                     |                       |
| Talanti                                                                                                    | eventenal                     | • Generating                  |            |                        | 37.10                           |                |                              |                 | Coudy    |      | roogli holland 70.8 | skwn •                |
| Canada Canada Ca                                                                                                    |                               | · Demension                   |            |                        |                                 |                | 3682320                      |                 |          |      | De Waard U., 532    |                       |
|                                                                                                    |                               | • Generating                  |            |                        |                                 | TAS LUR.       |                              |                 |          | 21.  | BootsZon2 41.5      | own •                 |
|                                                                                                    | Het andere Leven (            | • Generating                  |            | 92.68                  |                                 |                | 116659.40                    | 18665.50 EUR    |          |      |                     | Denned Dank           |
| And a state of the state of the                                                                                                    | - 1                           | 18 %                          |            |                        |                                 |                |                              |                 |          | -    | 000                 |                       |
| 2078.68<br>CO2<br>Federator<br>Federator<br>Federato |                               |                               |            | 27                     |                                 | X              | Page Net                     |                 | 0        |      | Connection sur      | n<br>ente             |
| Plants Status Alarm: Reports                                                                                                    |                               |                               |            |                        | They be                         | a training     |                              |                 |          |      |                     | Carousel OFF          |

Poznámky:

1) Nejlepší zobrazení je k dispozici v rozlišení 1920 \* 1080;

2) Stiskněte tlačítko "F11" (Fn + F11 pro přenosný počítač) a přepne se Vám zobrazení na celou obrazovku. Dalším

stisknutím tlačítka "F11" vrátíte zpět normální zobrazení.

3) Klepněte na tlačítko vlevo dole, můžete přepnout na jiné stránky.

4) Nastavení hlavního panelu

Klepněte na tlačítko Settings (Nastavení) ----> System Setting (Nastavení systému), zobrazí se Vám stránka níže.

| YOUN SOLAN ENGINE                         |                                                              |        |                                                                                                    |                                                        |
|-------------------------------------------|--------------------------------------------------------------|--------|----------------------------------------------------------------------------------------------------|--------------------------------------------------------|
| Basic Setting:                            |                                                              |        |                                                                                                    |                                                        |
| Default map of Main dashboard (biag and a | com the map below to set) (shangcal                          |        |                                                                                                    | Node Contonization                                     |
| Main Dashboard Carousel Form              | A nine-square grid                                           |        | Consultable<br>Consultable                                                                                                    |                                                        |
| Main Dashboard Carousel Range             | Generating Plants     All plants                             |        | Part Deadlanter                                                                                                    | - O Transferration                                     |
| Main Dashboard Carousel Speed             | 8 Sec                                                        |        | The second second secon |                                                        |
| Main Dashboard Module Parameter Sett      | ing:                                                         |        | Parent Parts                                                                                                    |                                                        |
| Constructing&Planning                     | Connected 5 Plants, Capacity                                 | 0 MW   | Default profit ratio for new created plant:                                                                                                    |                                                        |
|                                           | Automatic system calculation                                 |        | Profit Ratio: 0.22 Eukowe                                                                                                    |                                                        |
|                                           | Constructing s Plants, Capacity                              | o MW   | Advanced Settings:                                                                                                    |                                                        |
|                                           | Planning 5 Plants, Capacity                                  | o MW   |                                                                                                    |                                                        |
| Coefficient of Environmental Contribution | 1 kWh = 0.997 kg CO2 Reduction                               |        | Main Dashboard Logo                                                                                                    | Please uplcad a picture with at least a size of 430*4  |
|                                           | 1 kWh = 0.004 Planted Trees<br>1 kWh = 0.004 kg Coal Savings |        | System Lage —                                                                                                    | Please upload a picture with at least a size of 215946 |
|                                           |                                                              |        |                                                                                                    | Read Serve Darigen                                     |
| Goodwe                                    |                                                              | -10 (R | 2说料·                                                                                                    | 产品介绍 o GOODWE                                          |

## 5. Jak získat historická data

Klikněte na Reports (Záznamy) -> Data Selection (Výběr dat), zobrazí se:

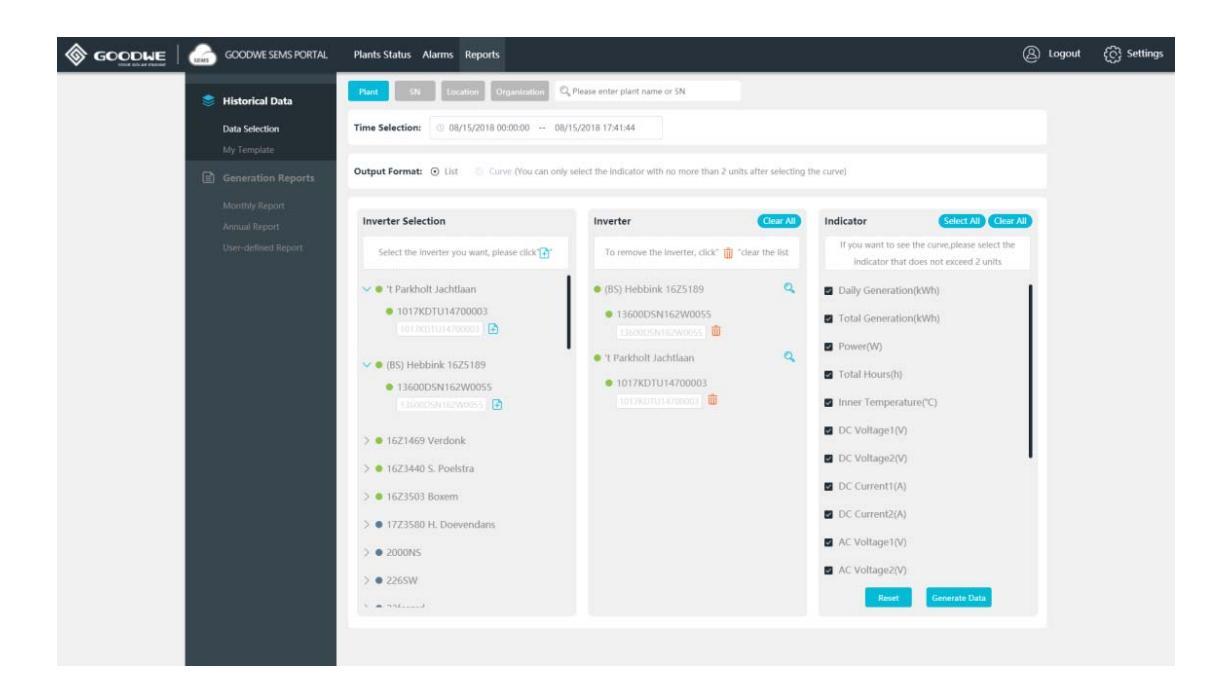

#### Poznámky:

1. V grafu lze zobrazit pouze dvě hodnoty.

## 6. Jak získat záznamy o výrobě

Klikněte na Reports (Záznamy) → Monthly Report (Měsíční záznamy) nebo Annual Report (Roční záznamy) nebo User-defined Report (Vlasní výběr záznamu)

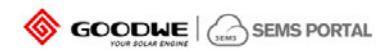

| GOODWE SEMS PORTA                                                   | L Plants Status                      | Alarms Reports        |               |               |                                                              | 🛞 Logout 🛛 👸 Settings                                                                                                    |
|---------------------------------------------------------------------|--------------------------------------|-----------------------|---------------|---------------|--------------------------------------------------------------|----------------------------------------------------------------------------------------------------|
|                                                                     | Plant Loca                           | tion Organizatio      | n             |               |                                                              |                                                                                                    |
| Class Selection                                                     | Planta selection                     | Q. 1100000000         | aw (89) H     | 10000 15251P  | DIG 152140 Venturitud<br>Statistics                          | Commate report Esport ange = 01/2018                                                                                                    |
| Generation Reports Monthly Report Annual Report User-defined Report | Generation(k/Mt)<br>Generation(k/Mt) | 03 04 05 06 07        | 00 00 10      | 11 12 14      | Participit Lachtlaun                                         | 29 20 31                                                                                                    |
|                                                                     |                                      |                       |               | Monthly       | Generation Report                                            |                                                                                                    |
|                                                                     | month                                | 2012.01               |               | monung        | veneration report                                            |                                                                                                    |
|                                                                     | Date                                 | First                 | Gassification | Capacity(kat) | Generation(2016) Self-use of PV33050 Self(2016) Buy(2016) Se | alf we Ride(%)                                                                                                    |
|                                                                     | 01/02/2018                           | 1 Parkholt Jachtlaan  | residential   | 17.84         | 4.70                                                         | and and a second second s |
|                                                                     | 01/05/2018                           | 1 Parkhalt Jachtlaan  | residential   | 17.84         | 1.10                                                         |                                                                                                    |
|                                                                     | 01/04/2018                           | 'I Parkholt Jachtlaan | residential   | 17.54         | 1.70                                                         |                                                                                                    |
|                                                                     | 01/05/2018                           | 1 Parkhalt Jachtlaan  | residential   | 17.84         | 3.40                                                         |                                                                                                    |
|                                                                     | 01/06/2018                           | 't Parkhelt Jachtlaan | residential   | 17.84         | 5.00                                                         |                                                                                                    |
|                                                                     | 01/07/2018                           | 1 Parkhalt Jachtlaan  | residential   | 17.54         | 4.10                                                         |                                                                                                    |
|                                                                     | 01/06/2018                           | 't Parkholt Jachtlaan | residential   | 17.34         | 1.80                                                         |                                                                                                    |
|                                                                     | 01/08/2018                           | 't Parkholt Jachtlaan | residential   | 17.54         | 4.70                                                         |                                                                                                    |
|                                                                     | 01/16/2018                           | 1 Parkholt Jachtlaan  | residential   | 17.54         | 0.50                                                         |                                                                                                    |
|                                                                     | 01/11/2018                           | 't Parkholt Jachtlaan | residential   | 17.84         | 4.70                                                         |                                                                                                    |
|                                                                     | 01/12/2018                           | 't Parkholt Jachtlaan | residential   | 17.54         | 1.20                                                         |                                                                                                    |
|                                                                     | 01/14/2018                           | 7 Parkholt Jachtlaan  | residential   | 17.84         | 0.00                                                         |                                                                                                    |
|                                                                     | 01/13/2018                           | 't Parkholt Jachtlaan | residential   | 17.54         | 1.40                                                         |                                                                                                    |
|                                                                     | 01/18/2018                           | 't Parkholt Jachtlaan | residential   | 17.54         | 4.50                                                         |                                                                                                    |
|                                                                     | 01/17/2018                           | 't Parkholt Jachtlaan | residential   | 17.34         | \$.70                                                        |                                                                                                    |
|                                                                     | 01/18/2018                           | 't Parkhalt Jachtlaan | residential   | 17.84         | 4.60                                                         |                                                                                                    |
|                                                                     | 01/18/2018                           | 't Parkholt Jachtlaan | residential   | 17.34         | 8.60                                                         |                                                                                                    |
|                                                                     | 01/20/2018                           | 't Parkhalt Jachtlaan | residential   | 17.84         | 1.90                                                         |                                                                                                    |
|                                                                     | 01/71/2018                           | it Backholt Inchilant | maintential   | 17.24         | 7.55                                                         |                                                                                                    |

# POZNÁMKA:

1. Můžete generovat záznamy podle elektráren, umístění elektrárny a organizací.

## 7. Jak nastavit odesílání emailových zpráv

Klikněte na Settings (Nastavení)  $\rightarrow$  Push Setting (Nastavení zpráv)  $\rightarrow$  Zapněte Receive Push Mail of Generation Info (Odesílání e-malových zpráv)  $\rightarrow$  Frequency (Frekvence)  $\rightarrow$  Plants Range (Výběr elektráren) vyberte elektrárny, které chcete sledovat

| GOODWE SEMS PORTAL                                                                                                    | Plants Status Alarms Reports                                                                                                    | (A) Logout | C Settings |
|----------------------------------------------------------------------------------------------------|----------------------------------------------------------------------------------------------------|------------|------------|
| My Account     My Account     My Account     My Account     My Account     My Account     My Account     My Account     My Account | Receive PushMail of Generation Info     Image: Construction Construction       You can get the lots about your plants generation periodically by activate this function       Push Frequency       © Daily       Weakly       Monthly                                                                                                    | Range      |            |
| Mara Jahan<br>Mala Managanan                                                                                                    | Plants Range                                                                                                    |            |            |
| <ul> <li>Operation Research</li> <li>Operation Research</li> </ul>                                                                 | The generation information of the selected plants will be pushed to you via email.                                                                                                    |            |            |
| Rush Setting<br>Push Setting                                                                                                    | C. Plase enter plant name or SN Feedb                                                                                                    |            |            |
| Aud Lenny<br>System Terting<br>System Lenting                                                                                      | Plants list     The selected plants     Court of the selected plants       PleverStation_120005N185W0016     Sertime     Sertime       Zoutendijk_State     Bio Sola     Sertime       Der Woghermaterestraat 10, Huitt     Owr 1000-NS     Sertime       Swittina     Zoutendijk_State     Sertime       Ber Station_120005N185W00081     Sertime     Sertime       Der Woghermaterestraat 10, Huitt     Der Woghermaterestraat 10, Huitt     Sertime       Swittina     Zoutendijk_State     Sertime       Ber Station_120005N185W00081     Bare Station     Sertime       Ber Station_120005N185W00081     Bare Station_120005N185W0018     Sertime       Ber Station_120005N185W0018     Sertime     Sertime       Ber Station_120005N185W0018     Sertime     Sertime       Ber Station_120005N185W0018     Sertime     Sertime       Ber Station_120005N185W0018     Sertime     Sertime |            |            |

8. Jak spravovat svůj účet (pro účet správce společnosti)

Klikněte na Settings (Nastavení) -> Organization Structure (Organizační struktura), zobrazí se stránka viz. níže;

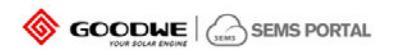

| Canal Section | GOODWE SEMS PORTAL                                                                                                    | Plants Status Alarms Reports                                                                                                    |                                                                                |                                                                                                    | (A) Log | jout | දිලි Settings |
|---------------|----------------------------------------------------------------------------------------------------|----------------------------------------------------------------------------------------------------|--------------------------------------------------------------------------------|----------------------------------------------------------------------------------------------------|---------|------|---------------|
| ↔<br>↔        | COCOWE SEMS PORTAL<br>My Account<br>My Account<br>Organization Structure<br>Organization Structure<br>Device Management<br>Device Management<br>Depice Management | Plants Status Aarms Reports Distributor code Search Greeny Bros Solar-Systemen Book Elektro Succonnect Zonnestroom Eds.S. Zonnepanelen Elektronate Solarpantner Zoen D                                                                                                    | Organization In<br>Organization<br>Distributor code<br>Representative<br>Email | Account List Role Permissions  Organization Name  G10295946  Canope  First Name  Please enter the Email Address  Canoel  Schemet | ی لوچ   | gout | (c) Settings  |
|               | Operation Record<br>Path Setting<br>Path Setting<br>System Setting<br>System Setting                                                                              | Zon-IQ<br>Zonergie<br>Dekker Elektrotechniek<br>Elektropartnen Project Velen<br>Spaar met de zon<br>Sunforce<br>P.Jansen Installatietechniek<br>Konisus Elektrotechniek<br>Independent Solar Systems BV<br>Lessocher installatietechniek<br>Kennemer Solar<br>Nixwell<br>PureSolar |                                                                                |                                                                                                    |         |      |               |
|               |                                                                                                    | Martin Dixon Ltd.<br>TST LIBRA<br>Isogoed<br>Winkelman<br>Click to show more, Total12<br>Add organization                                                                                                    |                                                                                |                                                                                                    |         |      |               |

## 8.1 Vytvořte účet pod distributorem

Klikněte na  $\oplus \to$  Vyplňte informace na pravé straně  $\to$  Submit (Potvrdit)

#### Poznámka:

- 1. Ujistěte se, že máte správně zadané jméno zástupce podřízeného distributora, protože bude použito pro ověření.
- 2. E-mail bude automaticky odeslán na e-mailovou adresu, kterou jste vyplnili

# 8.2 Vytvoření více účtů pro vaši společnost

Klikněte na Account Info -> Add -> Vyplňte e-mailovou adresu -> Vyberte typ účtu -> Submit

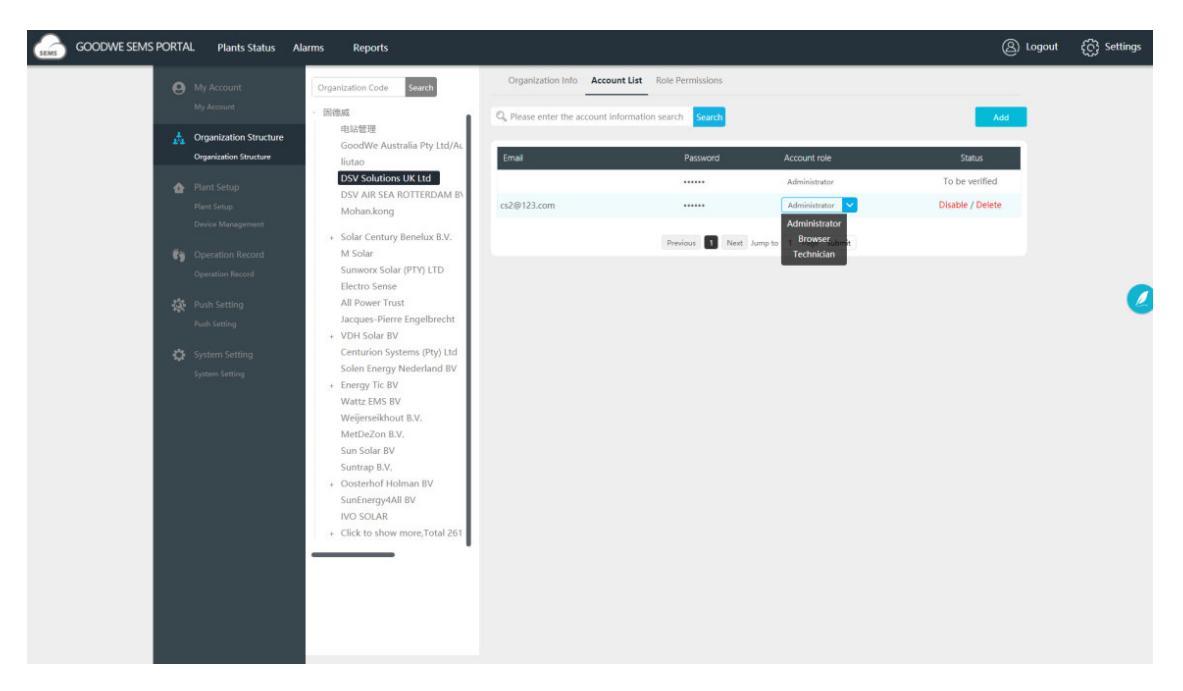

## Poznámka:

1. K dispozici jsou 3 typy účtu - správce, technik a návštěvník. Můžete zkontrolovat, jaké jsou mezi nimi rozdíly viz. **Role Permissions (Přístupové práva uživatelů).** 

2. Pokud váš kolega zaregistroval účet na webových stránkách nebo v aplikaci jako uživatel pod účtem distributora, můžete přijmout jeho žádost a zvolit pro něj přístupové práva.